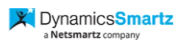

# **User Manual**

# **Procore Integration with Business Central**

# Table of Contents

| Introduction                             | 3 |
|------------------------------------------|---|
| What is Procore?                         | 3 |
| Setup Preparation                        | 3 |
| Procore Setup in Business Central        | 3 |
| Procore Setup Card                       | 4 |
| Creation of Master Setups                | 6 |
| Companies                                | 6 |
| Projects                                 | 7 |
| Line Items                               | 7 |
| Vendors                                  | 7 |
| Transactions                             | 8 |
| Syncing Transactions in Business Central | 8 |
| Error Handling                           | 8 |

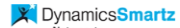

## Introduction

## What is Procore?

Procore is a cloud-based construction management software platform designed to help construction professionals manage projects and collaborate with team members. It provides a centralized hub for project information, allowing users to streamline communication, track project progress, manage documents, and facilitate collaboration among various stakeholders in the construction industry.

Key features of Procore include:

- 1. **Project Management:** Procore allows users to create and manage construction projects, including tasks, schedules, and budgets.
- 2. **Document Management:** It provides a centralized repository for storing and managing project-related documents, drawings, and other files.
- 3. **Communication:** Procore facilitates communication among project team members by providing tools for discussions, comments, and notifications.
- 4. **Quality and Safety:** The platform often includes features for tracking and managing quality control and safety processes on construction sites.
- 5. **Bidding and Tendering:** Some versions of Procore include tools for managing the bidding and tendering process for construction projects.
- 6. **Integration:** Procore can integrate with other software and tools commonly used in the construction industry, such as accounting software, scheduling tools, and more.

We will be integrating the Procore portal with Business Central enabling users to effortlessly access various features of Business Central through Procore. This integration aims to provide a user-friendly interface for efficient construction management, ensuring a smooth and unified experience for our users.

# **Setup Preparation**

# **Procore Setup in Business Central**

Procore setup in business central is available on the sales order role center:

| namics 365 Business  | Centra   | ıl                      |                          |                                                                                  |                            |              |                  | م          | <b>₽ ⊗</b>    | ?   | N |
|----------------------|----------|-------------------------|--------------------------|----------------------------------------------------------------------------------|----------------------------|--------------|------------------|------------|---------------|-----|---|
| CRONUS USA,          | Inc.     | Sales V Proc            | ore – Purcha             | asing $\!\!\!\!\!\!\!\!\!\!\!\!\!\!\!\!\!\!\!\!\!\!\!\!\!\!\!\!\!\!\!\!\!\!\!\!$ | Posted Documents - Shopify | All Reports  |                  |            |               |     |   |
| Procore Setup $\sim$ |          |                         |                          |                                                                                  |                            |              |                  |            |               | -63 |   |
| Request<br>Masters   | >        |                         | Responsibility<br>Center | Location Code Phone No.                                                          | Contact                    | Balance (\$) | Balance Due (\$) | Sales (\$) | Payments (\$) | CF  |   |
| Transactions         | >        | yer's Furnishings       |                          | YELLOW                                                                           | Mr. Mike Nash              | 0.00         | 0.00             | 0.00       | 0.00          | 1   |   |
| F                    | ĺ.       | ive Home Furnishings    |                          | YELLOW                                                                           | Mr. Scott Mitchell         | 2,461.00     | 0.00             | 2,461.00   | 0.00          |     |   |
| Error log            | New CO   | ncepts Furniture        |                          | YELLOW                                                                           | Ms. Tammy L. McDonald      | 0.00         | 0.00             | 0.00       | 0.00          |     |   |
| 01905893 0           | Candoxy  | y Canada Inc.           |                          | YELLOW                                                                           | Mr. Rob Young              | 0.00         | 0.00             | 0.00       | 0.00          |     |   |
| 01905899 E           | Elkhorn  | Airport                 |                          | YELLOW                                                                           | Mr. Ryan Danner            | 0.00         | 0.00             | 0.00       | 0.00          |     |   |
| 01905902 L           | London   | Candoxy Storage Cam     |                          | YELLOW                                                                           | Mr. John Kane              | 0.00         | 0.00             | 0.00       | 0.00          |     |   |
| 10000 T              | The Can  | non Group PLC           | BIRMINGHAM               | BLUE                                                                             | Mr. Andy Teal              | 255,797.35   | -382.86          | 26,324.08  | 221,721.19    |     |   |
| 20000 S              | Selango  | rian Ltd.               |                          |                                                                                  | Mr. Mark McArthur          | 147,258.97   | 76,771.80        | 10,007.97  | 189,115.13    |     |   |
| 20309920             | Metator  | ad Malaysia Sdn Bhd     |                          | YELLOW                                                                           | Mrs. Azleen Samat          | 0.00         | 0.00             | 0.00       | 0.00          |     |   |
| 20312912 H           | Highligh | nts Electronics Sdn Bhd |                          | GREEN                                                                            | Mr. Mark Darrell Boland    | 0.00         | 0.00             | 0.00       | 0.00          |     |   |
| 20339921 : T         | TraxToni | ic Sdn Bhd              |                          | YELLOW                                                                           | Mrs. Rubina Usman          | 0.00         | 0.00             | 0.00       | 0.00          |     |   |

a Netsmartz company

## Procore Setup Card

Click on 'New' and populate the following fields:

- Code: Identifying the Procore Code, this serves as the primary key for reference.
- Description: A concise overview of the Procore code for easy identification and reference.
- **Application/Client ID:** This unique identifier is generated on the Azure portal and furnished by Procore to establish a secure connection.
- **Client Secret:** The Client Secret serves as a confidential key (password) generated on the Azure portal by Procore, enhancing the security of the authentication process.
- **Grant Type:** Specifies the type of web services supported by Procore, influencing the nature of interactions and operations permitted within the system.
- **Redirect URL:** It is the URL where the authorization server redirects the user's browser after the user has granted or denied permissions to the application.
- **Scope:** It is a parameter used during the authorization process to specify the level of access that the application is requesting.
- Authorization URL: The Authorization URL in the Azure portal typically refers to the endpoint where users initiate the OAuth 2.0 authorization process to obtain access tokens for a particular application or API.
- Access Token URL: It is the token endpoint where an application can exchange an authorization code for an access token.
- **Parent URL:** Common prefix URL for all the APIs used in the data exchange with Procore.
- Access Token API: It is the token endpoint where an application can exchange an authorization code for an access token.
- Fetch Companies Data API: API to fetch Companies data from Procore.
- Fetch Projects Data API: API to fetch Projects list data from Procore.
- Fetch Line Item Type API: API to fetch Line item types data from Procore.
- Fetch Vendor Data API: API to fetch Vendor list data from Procore.
- Fetch Commitments Data API: API to fetch commitments data from Procore.
- Fetch Commitment Line API: API to fetch commitment lines data from Procore.
- Fetch Prime Contracts API: API to fetch prime contracts data from Procore.
- Fetch Prime Contract Lines API: API to fetch prime contract lines data from Procore.
- Post Purchase Invoices API: API to post the posted purchase invoices to Procore.
- Fetch Sales Invoices API: API to post the posted sales invoices to Procore.
- **Post Purchase Payments API:** API to post the purchase payments to Procore.
- **Post Sales Payments API:** API to post the sales payments to Procore.

| Work Date: 1/23/2025    |                               | ዽ + ₪                 | 口 [] []                        |
|-------------------------|-------------------------------|-----------------------|--------------------------------|
| ProConne                | ect Setup                     |                       |                                |
| 😥 Request Access Toke   | n 🤁 Refresh Access Token      |                       |                                |
| Azure Client ID         | •••••                         | Company ID in Use     | 4269406                        |
| Azure Secret ID         | •••••                         | Company Name in Use   | Netsmartz2.0                   |
|                         |                               |                       |                                |
| Access Token URL        | https://sandbox.procore.com/o | Fetch Commitment Li   | /rest/v1.0/purchase order cont |
| Parent URL              | https://sandbox.procore.com   | Fetch Prime Contract  | /rest/v1.0/prime_contracts/?   |
| Access Token API        | https://login-sandbox.procore | Fetch Prime Contract  | /rest/v1.0/prime_contracts/%1/ |
| Fetch Companies Dat     | https://sandbox.procore.com/r | Post Purchase Invoice | /rest/v1.0/requisitions?       |
| Fetch Projects Data API | /rest/v1.0/projects           | Fetch Sales Invoices  | /rest/v1.0/prime_contracts/    |
| Fetch Line Item Type    | /rest/v1.0/line_item_types    | Post Purchase Payme   | /rest/v1.0/contract_payments?  |
|                         |                               |                       |                                |

# **Generation of Access Token**

• Click on '**Request Access Token**' action button to generate the access token which will be used in the transactions which will be pushed/pulled from Procore.

| ieneral                                   |                                     |                            |                           |         |
|-------------------------------------------|-------------------------------------|----------------------------|---------------------------|---------|
| ode · · · · · · · · · · · · · · · · · · · | PROCORE                             | Grant Type                 | Client Credentials        | ~       |
| escription                                | Step 2<br>Access Token updated succ | cessfully.                 | host                      |         |
| pplication / Client ID                    |                                     |                            |                           |         |
| lient Secret                              |                                     |                            |                           |         |
|                                           |                                     |                            | ок                        |         |
| ndpoints                                  |                                     |                            |                           |         |
| uthorization URL                          | https://sandbox.procore.com/oau     | Access Token URL           | https://sandbox.procore.c | om/oaut |
|                                           |                                     |                            |                           |         |
| dpoints                                   | https://sandbox.procore.com/oau     | Access Token URL · · · · · | https://sandbox.procor    | e.c     |

#### **Creation of Master Setups**

The Procore Integration encompasses four primary master tables essential for seamless functionality, as outlined below:

- Companies
- Project List
- Line Item Type
- Procore Vendor List

These master tables serve as foundational components, playing pivotal roles in organizing and managing critical data to enhance the effectiveness of the Procore Integration.

| Dynamics 36 | 55 Business Central |      |                     |                 |                            |                    |          |             |     | Q | Q | ٢    | ? | N |
|-------------|---------------------|------|---------------------|-----------------|----------------------------|--------------------|----------|-------------|-----|---|---|------|---|---|
|             | CRONUS USA,         | Inc. | Sales > Procore >   | Purchasing V Ir | Inventory $\smallsetminus$ | Posted Documents ~ | Shopify~ | All Reports | =   |   |   |      |   |   |
|             | Procore Setup ~     | >    |                     |                 |                            |                    |          |             |     |   |   | -133 |   |   |
|             | Masters             | >    | Companies           | Description     |                            |                    |          | Status      |     |   |   |      |   |   |
|             | Transactions        | >    | Project List        | Procore Setup   |                            |                    |          | Connec      | ted |   |   |      |   |   |
|             | Error log           | >    | Line Item Type      |                 |                            |                    |          |             |     |   |   |      |   |   |
|             |                     |      | Procore Vendor List |                 |                            |                    |          |             |     |   |   |      |   |   |
| l           |                     |      |                     |                 |                            |                    |          |             |     |   |   |      |   |   |
|             |                     |      |                     |                 |                            |                    |          |             |     |   |   |      |   |   |
|             |                     |      |                     |                 |                            |                    |          |             |     |   |   |      |   |   |
|             |                     |      |                     |                 |                            |                    |          |             |     |   |   |      |   |   |
|             |                     |      |                     |                 |                            |                    |          |             |     |   |   |      |   |   |
|             |                     |      |                     |                 |                            |                    |          |             |     |   |   |      |   |   |
|             |                     |      |                     |                 |                            |                    |          |             |     |   |   |      |   |   |
|             |                     |      |                     |                 |                            |                    |          |             |     |   |   |      |   |   |

#### 1. Companies:

The Company Directory allows people to create, import, and store an unlimited amount of user information in Procore. Procore Admins can also invite people to join Procore as users, as well as set user access permissions to different Procore tools.

To insert the company data in Business Central, tap on 'Insert Company' action button on the 'Companies' page:

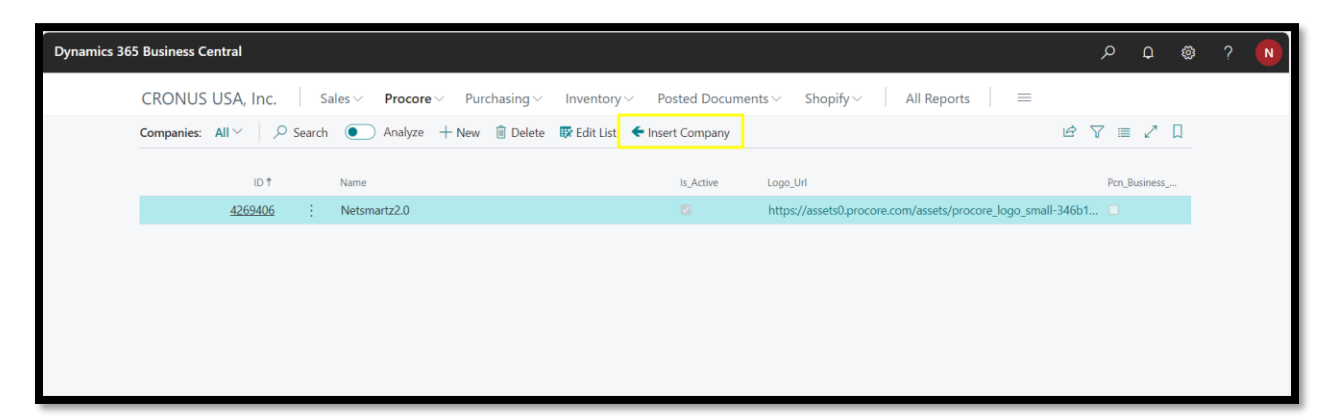

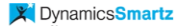

#### 2. Projects:

Projects store all contact data for project team members and vendors. Invite project collaborators and control which tools they can access as well as their tool-specific permissions.

To insert the projects in Business Central, tap on 'Insert Projects' action button on the 'Project List' page:

| Dynamics 36 | 5 Business Cent   | ral        |        |                         |                        |                                     |                          |             |            | م       | Q   | ŝ     | N |
|-------------|-------------------|------------|--------|-------------------------|------------------------|-------------------------------------|--------------------------|-------------|------------|---------|-----|-------|---|
|             | CRONUS US         | SA, Inc.   | Sales  | ✓ Procore ✓ Pure        | hasing < Inventory <   | <ul> <li>Posted Documen</li> </ul>  | ts∨ Shopify∨             | All Reports | =          |         |     |       |   |
|             | Project List: All | ∨   ,⊅ Sei | arch 🤇 | 🕐 Analyze 🕂 New         | 🇊 Delete 🛛 😨 Edit List | <ul> <li>Insert Projects</li> </ul> |                          |             | Ċ          | \ ≣     | 2   | П     |   |
|             | id †              | accounting | active | address                 | city                   | company_id                          | company_name             | completio   | country_co | county  |     | creat |   |
|             | 228559            |            |        |                         |                        | 228559                              | Standard Project Templat | e           |            |         |     | 8/29  |   |
|             | 228560            |            |        | 6309 Carpinteria Avenue | e Carpinteria          | 228560                              | Sandbox Test Project     |             | US         | Santa B | arb | 8/2   |   |
|             | 228572            |            |        |                         |                        | 228572                              | Test_Project_1           |             | US         |         |     | 8/29  |   |
|             |                   |            |        |                         |                        |                                     |                          |             |            |         |     |       |   |
|             |                   |            |        |                         |                        |                                     |                          |             |            |         |     |       |   |
|             |                   |            |        |                         |                        |                                     |                          |             |            |         |     |       |   |
|             |                   |            |        |                         |                        |                                     |                          |             |            |         |     |       |   |

#### 3. Line Items:

Line items consists of the schedule of values which are mapped with the General Ledger accounts in Business Central and can be used as item lines in the orders.

To insert the line items in Business Central, tap on 'Insert Line Items' action button on the 'Line Item Type' page:

| Dynamics 365 | Business Central           |            |                      |                   |                  |                         |          |             |            | م    | Q   | ŵ | ? | N |
|--------------|----------------------------|------------|----------------------|-------------------|------------------|-------------------------|----------|-------------|------------|------|-----|---|---|---|
|              | CRONUS USA, Inc.           | Sale       | es ~ Procore ~       | Purchasing $\vee$ | Inventory $\vee$ | Posted Documents $\vee$ | Shopify~ | All Reports | =          |      |     |   |   |   |
|              | Line Item Type: All $\vee$ | ,  P Searc | h 💽 Analyze          | + New 🗊 Delet     | e 🛛 🐺 Edit List  | 🗲 Insert Line Items     |          |             | Ľ          | \$ ₹ | ≣ 2 | Д |   |   |
|              | id †                       |            | base_type            |                   | code             | name                    |          |             | G/L Accour | nt   |     |   |   |   |
|              | 3438268                    | :          | labor                |                   | L                | Labor                   |          |             |            |      |     |   |   |   |
|              | 3438269                    |            | equipment            |                   | E                | Equipment               |          |             |            |      |     |   |   |   |
|              | 3438270                    |            | materials            |                   | М                | Materials               |          |             |            |      |     |   |   |   |
|              | 3438271                    |            | commitment           |                   | S                | Commitment              |          |             |            |      |     |   |   |   |
|              | 3438272                    |            | owner_cost           |                   | OC               | Owner Cost              |          |             |            |      |     |   |   |   |
|              | 3438273                    |            | professional_service | 25                | SVC              | Professional Se         | rvices   |             |            |      |     |   |   |   |
|              | 3438274                    |            | other                |                   | 0                | Other                   |          |             |            |      |     | - |   |   |

#### 4. Vendors:

Vendors represent the roster of suppliers who offer products and seamlessly synchronize their information with Business Central.

To insert the line items in Business Central, tap on 'Insert Vendors' action button on the 'Procore Vendors List' page:

| ,<br>Dynamics 365 Business Central                                                                       | ۵ م م | ? N |
|----------------------------------------------------------------------------------------------------|-------|-----|
| CRONUS USA, Inc.   Sales - Procore - Purchasing - Inventory - Posted Documents - Shopify - All Reports = | =     |     |
| Procore Vendor List: All \vee 🛛 🔎 Search 💿 Analyze + New 💼 Delete 🗲 Insert Procore Vendors               |       |     |
| id † company                                                                                             |       |     |
| 2768892 : Dranazog Waagordul - 6ec23f93-da93-4a07-85fb-13316b776bc2                                      |       |     |
| 2768901 Procore (Test Companies)                                                                         |       |     |
| 2768914 Subcontracting TEST Company                                                                      |       |     |
| 2768915 Architect TEST Company                                                                           |       |     |
|                                                                                                    |       |     |

# Transactions

# Syncing Transactions in Business Central

Business Central meticulously manages two types of transactions, ensuring a streamlined flow of data:

- 1. Inbound Transactions: Pulled from Procore into Business Central.
  - a. Purchase Order Contracts

| Furchase order cont | ract: All · / Search     | Analyze - New | i Delete iii | e Edit List | Insert Purchase                | order Cre                     | ate Purchase C    | Jrders      | <u>1</u> | ≡ ¥ L   |
|---------------------|--------------------------|---------------|--------------|-------------|--------------------------------|-------------------------------|-------------------|-------------|----------|---------|
| Number †            | Contract Company         | Title         | Status       | exec        | Original<br>Contract<br>Amount | Revised<br>Contract<br>Amount | Payment<br>Issued | remaining_b | % Paid   | Private |
| PO-1234-001         | Architect TEST Company   | PO Demo Tes   | . Draft      |             | 1000200.0                      | 1000200.0                     | 5700.0            | 994500.0    |          |         |
| PO-1234-002         | Architect TEST Company   | DK Test       | Draft        |             | 2200.0                         | 2200.0                        | 0.0               | 2200.0      |          |         |
| PO-1234-003         | Architect TEST Company   | PurDemo       | Draft        | 121         | 350.0                          | 350.0                         | 0.0               | 350.0       |          | 8       |
| PO-1234-004         | Procore (Test Companies) | PurDemo1      | Draft        | 121         | 25705.0                        | 25705.0                       | 0.0               | 25705.0     |          | 63      |
| PO-1234-005         | Procore (Test Companies) | M/s           | Draft        | 121         | 33150.0                        | 33150.0                       | 0.0               | 33150.0     |          |         |
| PO-1234-006         | Architect TEST Company   |               | Draft        | 12          | 0.0                            | 0.0                           | 0.0               | 0.0         |          | 53      |
| PO-1234-007         | Procore (Test Companies) | ABC COntract  | Approved     |             | 600.0                          | 600.0                         | 0.0               | 600.0       |          | 5       |

b. Sales Order Lists

| Sales order List:       All <                                                                                                    | CRONUS USA          | vinc. Sales v Procorr       | e ∽ Purchasing ∽ | Inventory ~         | Poster  | ∃ Documents ∨               | Shopify ~                   | All Reports                | =                   |        |
|----------------------------------------------------------------------------------------------------|---------------------|-----------------------------|------------------|---------------------|---------|-----------------------------|-----------------------------|----------------------------|---------------------|--------|
| Number 1         Owner/Client         Title         Status         Dec.         Original Contract<br>Amount         Remission<br>Balance Amount         Revised Contract<br>Amount         Payment<br>Received         Payment<br>Received         Payme | Sales order List: A | ul∨ │ ,                     | iyze 🕂 New 📋 De  | alete 🛛 😨 Edit List | € Inser | t Sales Order 🛛 🗲 Ir        | nsert SO Line               |                            | ¢ 7                 | ≡ 2 □  |
| 1         Subcontracting TEST Company         Dk         Approved         11,100.00         11,100.00         11,100.00         100.00         0.00           2         Architect TEST Company         M/S         Draft         1,200.00         1,200.00         1,200.00         0.00         0.00           3         Architect TEST Company         Dem0         Draft         38,000.00         38,000.00         38,000.00         0.00         0.00           4         Procore (Test Companies)         Dem01         Draft         100,000.00         100,000.00         100,000.00         0.00         0.00           5         Architect TEST Company         Demo3         Draft         100,000.00         10,000.00         0.00         0.00         0.00           6         Subcontracting TEST Company         ABC Owner Contr         Draft         5,800.00         5,800.00         0.00         0.00           7         Architect TEST Company         Netsmartz Owner         Out For Bid         3,000.00         3,000.00         3,000.00         0.00           8         Architect TEST Company         Owner Netsmartz Draft         11,000.00         11,000.00         0.00         0.00                                                                                                    | Number †            | Owner/Client                | Title            | Status              | Exec    | Original Contract<br>Amount | Remaining<br>Balance Amount | Revised Contract<br>Amount | Payment<br>Received | % Paid |
| 2         Architect TEST Company         M/S         Draft         1,200.00         1,200.00         1,200.00         0.00         0.00           3         Architect TEST Company         Dem0         Draft         38,000.00         38,000.00         38,000.00         0.00         0.00           4         Procore (Test Companies)         Dem01         Draft         100,000.00         100,000.00         0.00         0.00         0.00           5         Architect TEST Company         Demo3         Draft         100,000.00         10,000.00         0.00         0.00         0.00           6         Subcontracting TEST Company         ABC Owner Contr         Draft         5,800.00         5,800.00         5,800.00         0.00         0.00           7         Architect TEST Company         Netsmartz Owner         Out For Bid         3,000.00         3,000.00         3,000.00         0.00         0.00           8         Architect TEST Company         Owner Netsmartz         Draft         11,000.00         11,000.00         0.00         0.00                                                                                                    | 1 :                 | Subcontracting TEST Company | Dk               | Approved            |         | 11,100.00                   | 11,000.00                   | 11,100.00                  | 100.00              | 0.90   |
| 3         Architect TEST Company         Dem0         Draft         38,000,00         38,000,00         38,000,00         0.00         0.00           4         Procore (Test Companies)         Demo1         Draft         100,000,00         100,000,00         100,000,00         0.00         0.00           5         Architect TEST Company         Demo3         Draft         100,000,00         10,000,00         0.00         0.00           6         Subcontracting TEST Company         ABC Owner Contr         Draft         5,800,00         5,800,00         0.00         0.00           7         Architect TEST Company         Netsmartz Owner         Out For Bid         3,000,00         3,000,00         3,000,00         0.00         0.00           8         Architect TEST Company         Owner Netsmartz         Draft         11,000,00         11,000,00         0.00         0.00                                                                                                    | 2                   | Architect TEST Company      | M/S              | Draft               |         | 1,200.00                    | 1,200.00                    | 1,200.00                   | 0.00                | 0.00   |
| 4         Procore (Test Companies)         Demo1         Draft         100,000,00         100,000,00         100,000,00         0.00         0.00           5         Architect TEST Company         Demo3         Draft         100,000,00         100,000,00         100,000,00         0.00         0.00         0.00           6         Subcontracting TEST Company         ABC Owner Contr         Draft         5,800,00         5,800,00         5,800,00         0.00         0.00         0.00         0.00         0.00         0.00         0.00         0.00         0.00         0.00         0.00         0.00         0.00         0.00         0.00         0.00         0.00         0.00         0.00         0.00         0.00         0.00         0.00         0.00         0.00         0.00         0.00         0.00         0.00         0.00         0.00         0.00         0.00         0.00         0.00         0.00         0.00         0.00         0.00         0.00         0.00         0.00         0.00         0.00         0.00         0.00         0.00         0.00         0.00         0.00         0.00         0.00         0.00         0.00         0.00         0.00         0.00         0.00         0.00                                                                                                    | 3                   | Architect TEST Company      | Dem0             | Draft               |         | 38,000.00                   | 38,000.00                   | 38,000.00                  | 0.00                | 0.00   |
| 5         Architect TEST Company         Demo3         Draft         10,000.00         10,000.00         10,000.00         0.00         0.00           6         Subcontracting TEST Company         ABC Owner Contr Draft         5,800.00         5,800.00         5,800.00         0.00         0.00           7         Architect TEST Company         Netsmartz Owner Out For Bid         3,000.00         3,000.00         0.00         0.00           8         Architect TEST Company         Owner Netsmartz Draft         11,000.00         11,000.00         0.00         0.00                                                                                                    | 4                   | Procore (Test Companies)    | Demo1            | Draft               |         | 100,000.00                  | 100,000.00                  | 100,000.00                 | 0.00                | 0.00   |
| 6         Subcontracting TEST Company         ABC Owner Contr Draft         5,800.00         5,800.00         5,800.00         0.00         0.00           7         Architect TEST Company         Netsmartz Owner Out For Bid         3,000.00         3,000.00         3,000.00         0.00         0.00           8         Architect TEST Company         Owner Netsmartz         Draft         11,000.00         11,000.00         0.00         0.00                                                                                                    | 5                   | Architect TEST Company      | Demo3            | Draft               |         | 10,000.00                   | 10,000.00                   | 10,000.00                  | 0.00                | 0.00   |
| 7         Architect TEST Company         Netsmartz Owner         Out For Bid         3,000.00         3,000.00         3,000.00         0.00         0.00           8         Architect TEST Company         Owner Netsmartz         Draft         11,000.00         11,000.00         0.00         0.00                                                                                                    | 6                   | Subcontracting TEST Company | ABC Owner Contr  | Draft               |         | 5,800.00                    | 5,800.00                    | 5,800.00                   | 0.00                | 0.00   |
| 8 Architect TEST Company Owner Netsmartz Draft 11,000.00 11,000.00 11,000.00 0.00 0.00                                                                                                    | 7                   | Architect TEST Company      | Netsmartz Owner  | Out For Bid         |         | 3,000.00                    | 3,000.00                    | 3,000.00                   | 0.00                | 0.00   |
|                                                                                                    | 8                   | Architect TEST Company      | Owner Netsmartz  | Draft               |         | 11,000.00                   | 11,000.00                   | 11,000.00                  | 0.00                | 0.00   |

- 2. Outbound Transactions: Pushed from Business Central to Procore.
  - a. Payment Vouchers

| Dynamics 36 | 55 Business Central |                               |                |                                |                               |                   |                                                                                      |                                                                                    |               |         | م         | Q     | ŝ | N |
|-------------|---------------------|-------------------------------|----------------|--------------------------------|-------------------------------|-------------------|--------------------------------------------------------------------------------------|------------------------------------------------------------------------------------|---------------|---------|-----------|-------|---|---|
|             | CRONUS USA, In      | IC. Sale                      | o Procore      | <ul> <li>Purchasing</li> </ul> | <ul> <li>Inventory</li> </ul> | ✓ Posted D        | locuments $\!\!\!\!\!\!\!\!\!\!\!\!\!\!\!\!\!\!\!\!\!\!\!\!\!\!\!\!\!\!\!\!\!\!\!\!$ | Shopify $\!\!\!\!\!\!\!\!\!\!\!\!\!\!\!\!\!\!\!\!\!\!\!\!\!\!\!\!\!\!\!\!\!\!\!\!$ | All Repor     | ts   =  |           |       |   |   |
|             | Payment Voucher: Cu | stom filtered $^{\checkmark}$ |                | Analyze                        | + New 📋 De                    | elete 🛛 🐺 Edit Li | ist 🗲 Sync P                                                                         | ayments 🛭 🗲 Dow                                                                    | nload Payment | 5       | ¢7:       | ∎ 2   | Д |   |
|             | Account<br>Type     | ID† Pro                       | ject_id contra | t_id Transaction_n             | um date                       | draw_requ         | invoice_date                                                                         | invoice_number                                                                     | amount        | payment | payment_n | notes |   |   |
|             | G/L Account         | 1                             | 0              | 0                              |                               |                   |                                                                                      |                                                                                    |               |         |           |       |   |   |
|             |                     |                               |                |                                |                               |                   |                                                                                      |                                                                                    |               |         |           |       |   |   |
|             |                     |                               |                |                                |                               |                   |                                                                                      |                                                                                    |               |         |           |       |   |   |
|             |                     |                               |                |                                |                               |                   |                                                                                      |                                                                                    |               |         |           |       |   |   |
|             |                     |                               |                |                                |                               |                   |                                                                                      |                                                                                    |               |         |           |       |   |   |

b. Sales Invoice List

| Dynamics 36 | 5 Business Central                                 |                                                         |                                    | » ¢ ۵        | \$?N |
|-------------|----------------------------------------------------|---------------------------------------------------------|------------------------------------|--------------|------|
|             | CRONUS USA, Inc. Sales                             | ✓ Procore ✓ Purchasing ✓ Inventory ✓ Posted Documents ✓ | Shopify ~ All Reports              | =            |      |
|             | Sales Invoice List: All $\checkmark$ $\sim$ Search | ● Analyze + New   ∨ 📋 Delete 🐺 Edit List                |                                    |              |      |
|             | billing_date commitme incl                         | invoice_nu<br>† origin_data origin_id                   | period_end period_start project_id | status       |      |
|             | <u>1/23/2025</u> : 100                             | 103027                                                  | 1/23/2025 1/15/2025                | under_review |      |
|             |                                                    |                                                         |                                    |              |      |
|             |                                                    |                                                         |                                    |              |      |
|             |                                                    |                                                         |                                    |              |      |
|             |                                                    |                                                         |                                    |              |      |

c. Purchase Invoice List

| A Netsmartz company |            |                                                                                                   |           |       |                                                                                                    |                                 |                  |                        |             |              |            |        |        |     |   |   |   |   |
|---------------------|------------|---------------------------------------------------------------------------------------------------|-----------|-------|----------------------------------------------------------------------------------------------------|---------------------------------|------------------|------------------------|-------------|--------------|------------|--------|--------|-----|---|---|---|---|
| Dy                  | namics 365 | Business Ce                                                                                       | ntral     |       |                                                                                                    |                                 |                  |                        |             |              |            |        |        | Q   | Q | ŝ | ? | N |
|                     |            | CRONUS                                                                                            | USA, Inc. | Sales | Procore                                                                                                    | <ul> <li>Purchasing </li> </ul> | Inventory $\vee$ | Posted Document        | s∨ Shopify∨ | All R        | eports     | =      |        |     |   |   |   |   |
|                     |            | Purchase Invoice List: All $\!\!\!\!\!\!\!\!\!\!\!\!\!\!\!\!\!\!\!\!\!\!\!\!\!\!\!\!\!\!\!\!\!\!$ |           |       | $\wp$ Search $\hfill \ensuremath{\square}$ Analyze $\hfill + \ensuremath{\operatorname{New}}\ensuremath{\mid} \lor$ |                                 |                  | 📋 Delete 🛛 😨 Edit List |             |              |            |        | ¢ '    | 7 ≣ | 2 | Π |   |   |
|                     |            | billing_date                                                                                      | commitme  | incl  | invoice_nu<br>†                                                                                                    | origin_data                     | origin           | _id                    | period_end  | period_start | project_id | status |        |     |   |   |   |   |
|                     |            | <u>1/23/2025</u>                                                                                  | : 100     |       | 108036                                                                                                    |                                 |                  |                        | 1/23/2025   | 1/23/2025    |            | under_ | review |     |   |   |   |   |
|                     |            |                                                                                                   |           |       |                                                                                                    |                                 |                  |                        |             |              |            |        |        |     |   |   |   |   |
|                     |            |                                                                                                   |           |       |                                                                                                    |                                 |                  |                        |             |              |            |        |        |     |   |   |   |   |

This dual transactional approach ensures comprehensive coordination and data integrity between the two systems.

This synchronization is orchestrated through job queues, executing on a daily basis to efficiently transfer data to and from Procore into staging tables created in Business Central, ensuring accuracy and consistency. Then, the data from staging tables are moved to the base tables. For instance, the data in 'Purchase order contracts' table is moved to Purchase header and purchase lines.

# **Error Handling**

Creation of Error logs for each process:

- 1. Contract Order Log
- 2. Prime Contract Log
- 3. Payment Log
- 4. API Error Log